## Printing Coaches Cards Step by Step Process

- 1. Ask your Age Group Commissioner for your Team User Name & Password.
  - U5/U6: Jennifer Nichols (jennifer.nichols1@att.net)
  - U7/U8 Boys: Blake Fuller (fuller.blake@yahoo.com)
  - U7/U8 Girls: Cynthia Muhamedagic (cmuhamedagic@yahoo.com)
  - U9/U10 Boys: Erin Trussel (<u>emtrussell@okcps.org</u>)
  - U9/U10 Girls: Amanda Putnam (aap@koktavy.net)
- 2. Go to <u>www.gotsoccer.com</u>
- 3. Click 'User Login"

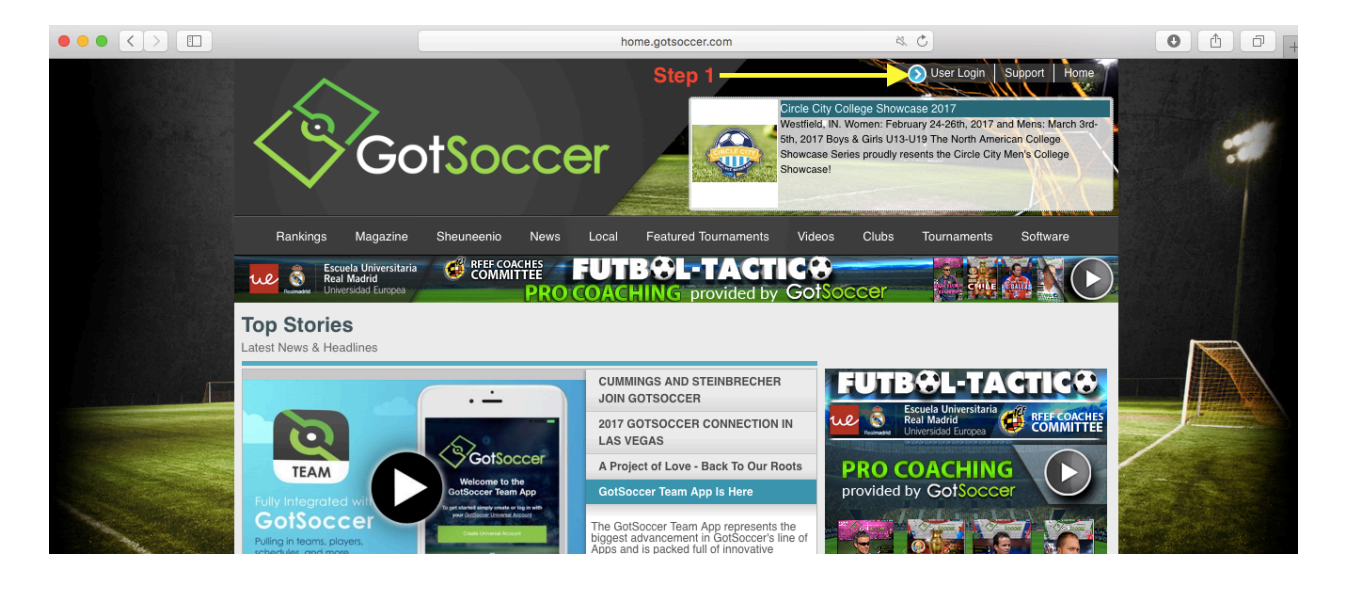

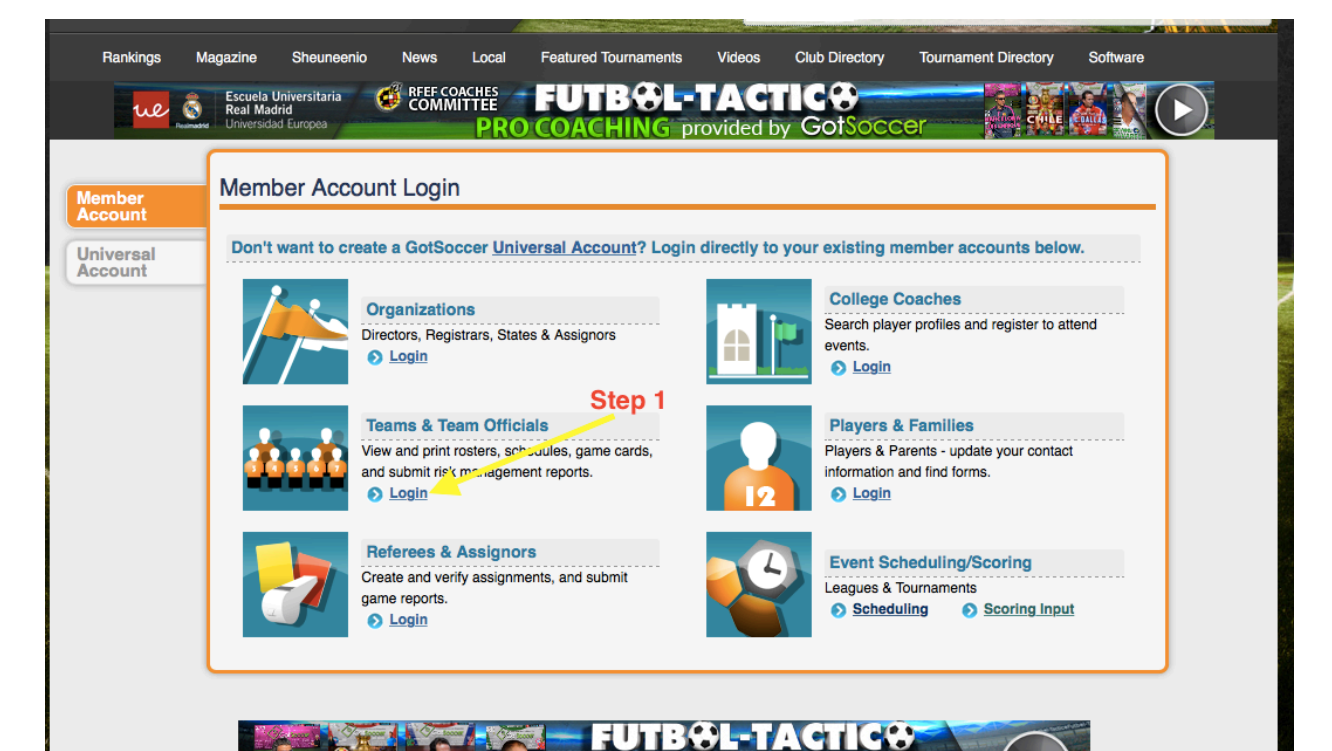

4. Click "Login" under "Teams & Team Officials"

5. Enter your User Name & Password that was given to you by your Age Group Commissioner.

| Rankings 1           | Magazine Sheuneer                                           | nio News Local      | Featured Tournaments                                                               | Videos Club Di   | irectory Tournament Directory | Software |  |  |
|----------------------|-------------------------------------------------------------|---------------------|------------------------------------------------------------------------------------|------------------|-------------------------------|----------|--|--|
| ue S                 | Escuela Universitaria<br>Real Madrid<br>Universidad Europea | COMMITTEE<br>PRC    | FUTBOL-1                                                                           | ACTICS           | Soccer                        |          |  |  |
| Member               | Member Acc                                                  | ount Login          | Step 1: Use your TEAM login information<br>provided by your age group commissioner |                  |                               |          |  |  |
| Universal<br>Account |                                                             | Team Account        | Individual                                                                         | Coach            | Individual Manager            | _        |  |  |
|                      |                                                             | Username Password   | Username<br>Password                                                               |                  | Username<br>Password          |          |  |  |
|                      |                                                             | Team Account Lookup | Login<br>Coach Accord                                                              | Login            | Managar Account Lookup        | Login    |  |  |
|                      |                                                             | New to GotSoccer?   | UdditAcco                                                                          | <u>In Lookup</u> | Wallager Account Lookup       |          |  |  |
|                      |                                                             |                     | Step 2                                                                             |                  |                               |          |  |  |
|                      |                                                             |                     |                                                                                    |                  |                               |          |  |  |
|                      |                                                             |                     |                                                                                    |                  |                               |          |  |  |

6. Click the OSA Seasonal Year your team is currently playing - "\_\_\_\_\_ OSA Recreational Registration."

|                              | Ever<br>Item     | nt Registra<br>s 1 - 2 of 2 | tion History                  |              |          |            |          |      |                |            |                |         |
|------------------------------|------------------|-----------------------------|-------------------------------|--------------|----------|------------|----------|------|----------------|------------|----------------|---------|
|                              |                  | Name/Date                   |                               | Type         | Status   | Applied    | Accepted | Paid | Roster         | Schedule   | <u>eTravel</u> | Support |
|                              | e                | 1                           | OSA Recreational Registration | Registration | Accepted | 02/22/2017 | Yes      | No   | Default        | N/A        | N/A            | Request |
|                              | e                | NOKC                        | - Recreational Soccer         | Leasue       | Pending  | 02/22/2017 | No       | No   | <u>Default</u> | <u>TBA</u> | Request        | Request |
|                              | Items 1 - 2 of 2 |                             |                               |              |          |            |          |      |                |            |                |         |
| MUST CLICK ON THE OSA EVENT! |                  |                             |                               |              |          |            |          |      |                |            |                |         |
|                              |                  |                             |                               |              |          |            |          |      |                |            |                |         |
|                              |                  |                             |                               |              |          |            |          |      |                |            |                |         |

7. Click on the 'Documents' Tab

| Home Eve                            | Oklahoma<br>Soccer<br>Association<br>nts Game Histo<br>Search Events | ry Email Team College Search Player Susp                       | ensions Help | p Log Out                        |      |
|-------------------------------------|----------------------------------------------------------------------|----------------------------------------------------------------|--------------|----------------------------------|------|
| Tea                                 | m Payment & St<br>OS/                                                | atus Support & Feedback Roster Documer                         | nts          |                                  |      |
| App                                 | Application Information                                              |                                                                |              | Contact Information (This Event) | Man  |
| Ever<br>Com<br>Date<br>Last<br>Grou | nt<br>firmation#<br>Applied<br>Updated<br>up<br>Name                 | OSA Recreational Registration N/A Click 'Document North OKC SC | ts' Tab      | Contact Name Address City        | Mana |
| Tear<br>Tear                        | n Name<br>n State                                                    | Oklahoma                                                       |              | State C                          |      |

8. Click to download the Player ID Cards (this is where your coaches card will be).

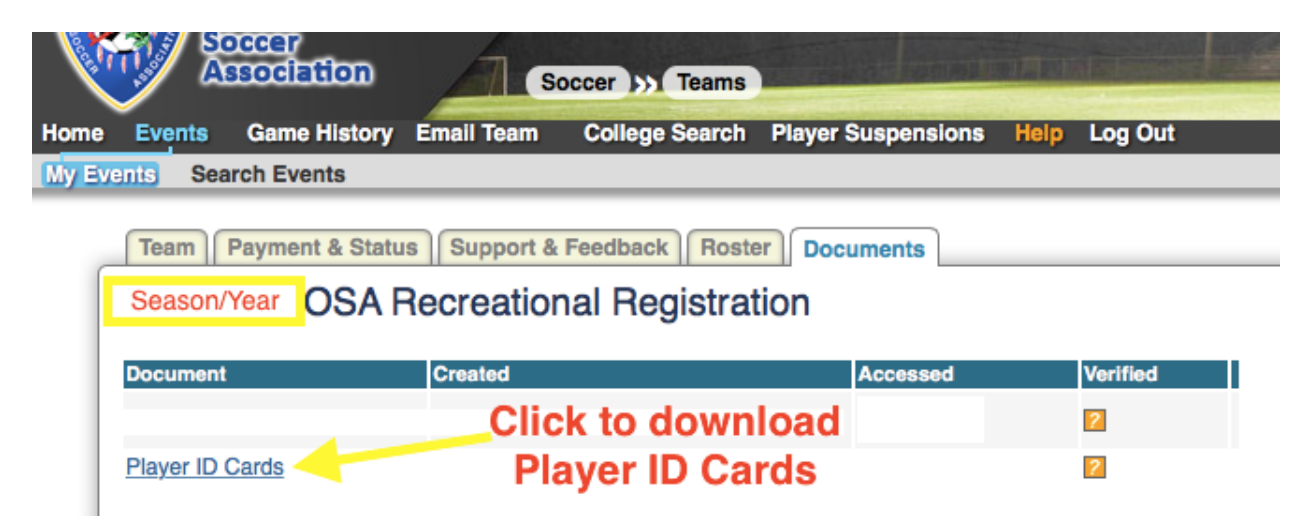

9. Example Coaches Card. Print & Laminate.

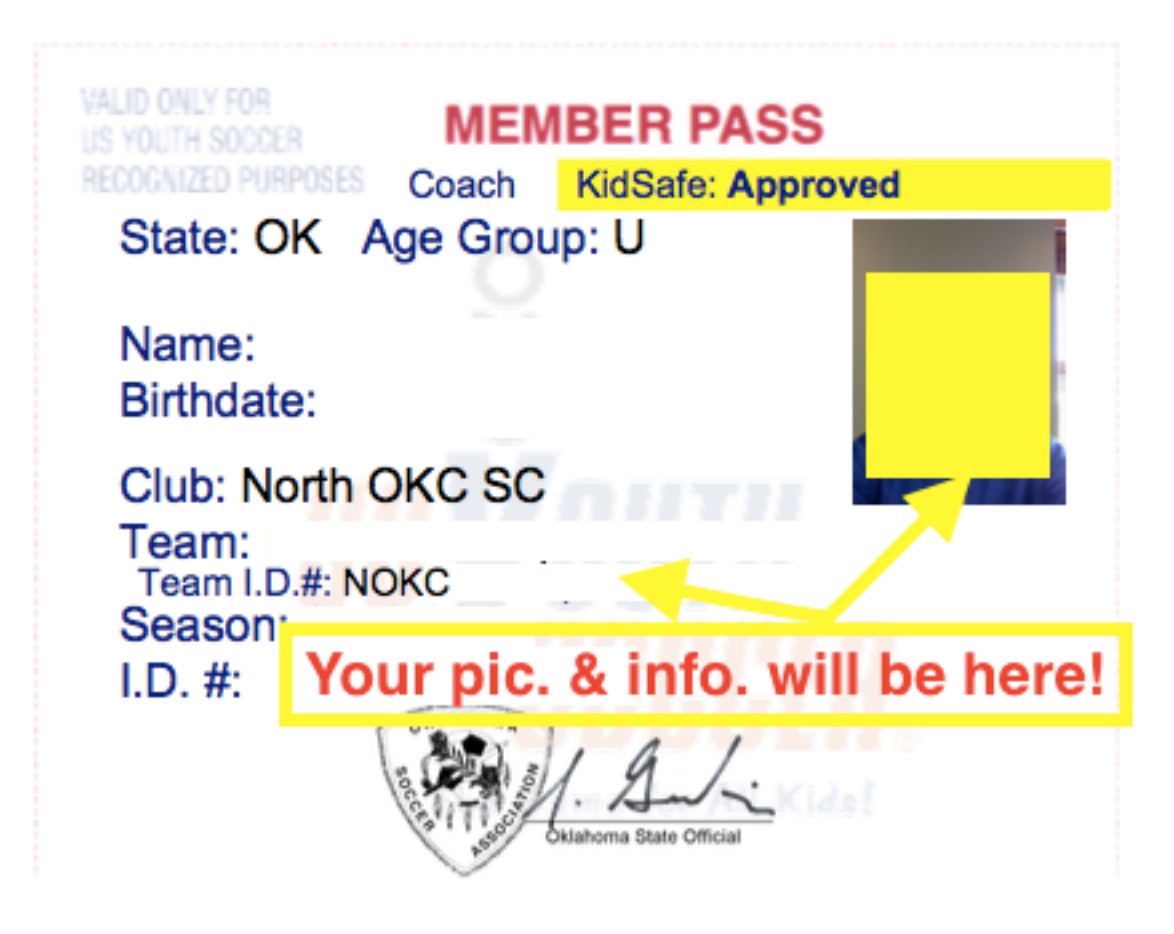